## Adding R12 Financials to Trusted sites.

1) Go to your Start bar or Magnifying glass and then start typing in "Internet Options". Select Internet Options once match is found.

|   | All Apps Documents Web More 🔻                   | 🖓 🖗 ··· ×        |
|---|-------------------------------------------------|------------------|
|   | Best match                                      |                  |
|   | Internet Options<br>Control panel               | -                |
|   | Search school and web                           | Internet Options |
|   | P internet options - See school and web results | Control panel    |
|   | Settings                                        |                  |
|   | Block or allow pop-ups                          | Den Open         |
|   |                                                 |                  |
|   |                                                 |                  |
|   |                                                 |                  |
|   |                                                 |                  |
|   |                                                 |                  |
|   |                                                 |                  |
|   | ♀ internet options                              |                  |
| C | 🕗 o 🖽 📀 🚍 🖕 🌖                                   | 📴 🍓 🗧 💀 😥        |

2) Click on "Security" tab then click on "Trusted Sites" and click "Sites" button.

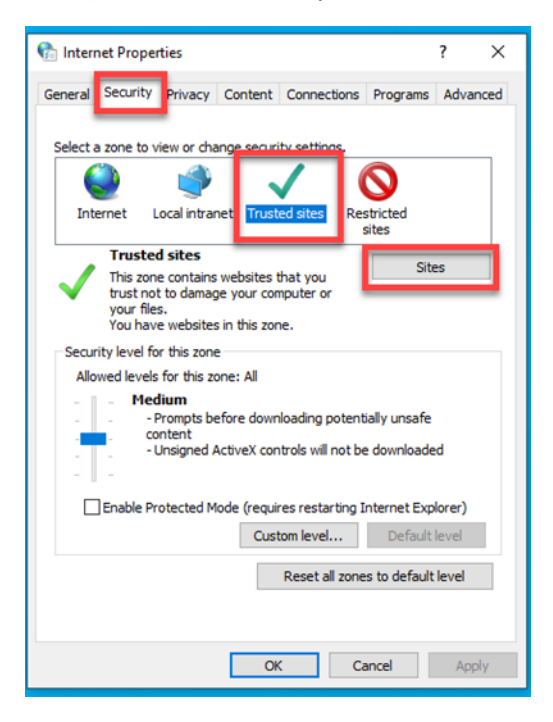

3) Add <a href="https://r12live.financials.ox.ac.uk/">https://r12live.financials.ox.ac.uk/</a> as a Trusted Site

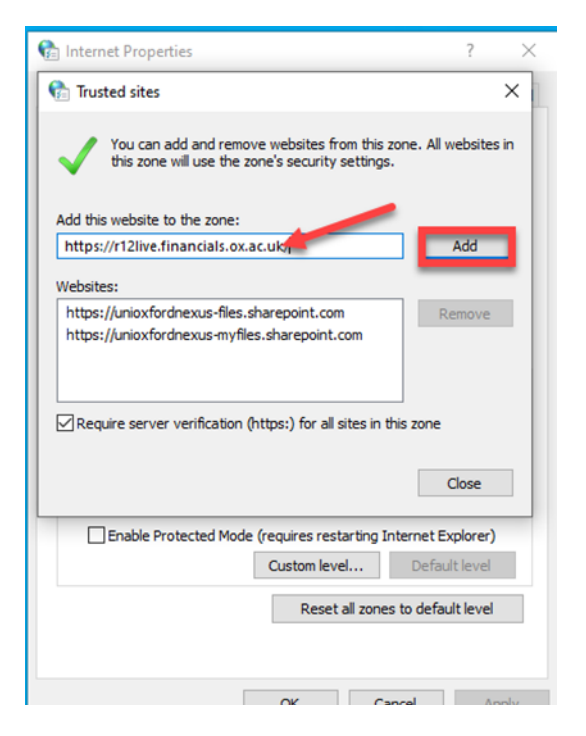

| 🍖 Trusted sites                                                                                                    | ×      |  |  |
|----------------------------------------------------------------------------------------------------|--------|--|--|
| You can add and remove websites from this zone. All websites in this zone will use the zone's security settings.                    |        |  |  |
| Add this website to the zone:                                                                                                    |        |  |  |
|                                                                                                    | Add    |  |  |
| Websites:                                                                                                    |        |  |  |
| https://r12live.financials.ox.ac.uk<br>https://unioxfordnexus-files.sharepoint.com<br>https://unioxfordnexus-myfiles.sharepoint.com | Remove |  |  |
| Require server verification (https:) for all sites in this zone                                                                     |        |  |  |
|                                                                                                    | Close  |  |  |